# Omron PLC Sysmac Studio 环境下使用 EtherCAT 协议与 CPX 阀岛通讯 总线节点 CPX-FB37

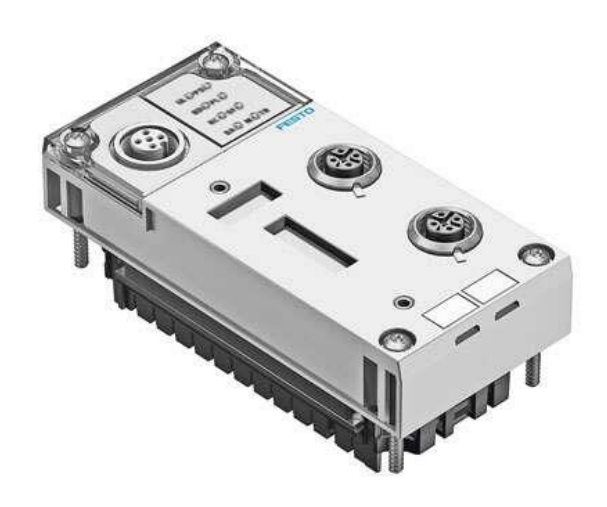

杜春雷 Festo 技术支持 2020 年 11 月 9 日

### 关键词:

Omron, Sysmac Studio, EtherCAT, CPX-FB37, CPX-MPA

#### 摘要:

本文介绍了使用欧姆龙 Omron NX1P2 PLC 控制 Festo CPX 阀岛实例,通讯协议为 EtherCAT, PLC 编程软件为 Sysmac Studio。文档主要内容包括 Sysmac Studio 网络连接、相关阀岛模块组态和 I/O 地址映射等。

#### 目标群体:

本文仅针对有一定自动化设备调试基础的工程师,需要对 Festo CPX 阀岛以及 Omron Sysmac Studio 有一定了解。

#### 声明:

本文档为技术工程师根据官方资料和测试结果编写,旨在指导用户快速上手使用 Festo 产品,如果发现描述与官方 正式出版物冲突,请以正式出版物为准。

我们尽量罗列了实验室测试的软、硬件环境,但现场设备型号可能不同,软件/固件版本可能有差异,请务必在理 解文档内容和确保安全的前提下执行测试。

我们会持续更正和更新文档内容, 恕不另行通知。

目录

| 1 | 简介  | <u>`</u>           | 4  |
|---|-----|--------------------|----|
| 2 | 软碩  | 更件版本及参考文档          | 4  |
|   | 2.1 | 总线节点 CPX-FB37 操作手册 | 4  |
|   | 2.2 | CPX-FB37 模块介绍      | 4  |
| 3 | 网络  | 5拓扑结构              | 5  |
| 4 | 与 P | LC 连接              | 6  |
|   | 4.1 | Sysmac Studio 新建项目 | 6  |
|   | 4.2 |                    | 7  |
|   | 4.3 | 设置 EtherCAT 从站站号   | 8  |
|   | 4.4 | EtherCAT 从站配置      | 9  |
|   | 4.5 | 阀岛模块的 IO 映射        | 12 |
|   | 4.6 | 测试线圈输出状态           | 13 |
|   | 4.7 | 其它阀岛组态说明           | 14 |
|   |     |                    |    |

## 1 简介

CPX 阀岛通过 CPX-FB37 模块与上位 PLC 进行 EtherCAT 通讯。目前 FB38 模块全部替换为 FB37,基本操作相同。本项目实例采用 CPX-MPA 阀岛做参考,实际现场使用阀岛需要根据对应阀岛组态规则进行操作。

## 2 软硬件版本及参考文档

| 型号                    | 固件/软件版本     | 描述              |
|-----------------------|-------------|-----------------|
| CPX-MPA 阀岛            | FB37, REV07 | 带输入模块的 MPA-S 阀岛 |
| 欧姆龙 PLC NX1P2-1140DT1 | v1.18       | 欧姆龙小型 PLC       |
| Sysmac Studio         | v1.2        | 欧姆龙 PLC 编程软件    |

#### 2.1 总线节点 CPX-FB37 操作手册

Festo 支持与下载页面

<u>https://www.festo.com.cn/cn/zh/search/?text=2735960&tab=DOWNLOADS</u> 此下载页面的"技术文档"标签页可以找到对应的操作手册 此下载页面的"软件"标签页可以找到 EtherCAT 设备描述文件 ESI 文件

## 2.2 CPX-FB37 模块介绍

接口 4 的 DIL 开关出厂设置都是关闭状态。做分布式 IO 接口时,无需更改 DIL 开关 1、2. 此时 DIL 开关 3 可以手动分配 EtherCAT 地址(站号),DIL3 出厂为 0——通过 PLC 分配地址模式。 EtherCAT 网络接口 X1\X2 均为 M12 D 编码通讯接口,使用 M12 D 编码通讯线转 RJ45 线缆直接连接 PLC EtherCAT 接口 如#8040451, NEBC-D12G4-ES-1-S-R3G4-ET

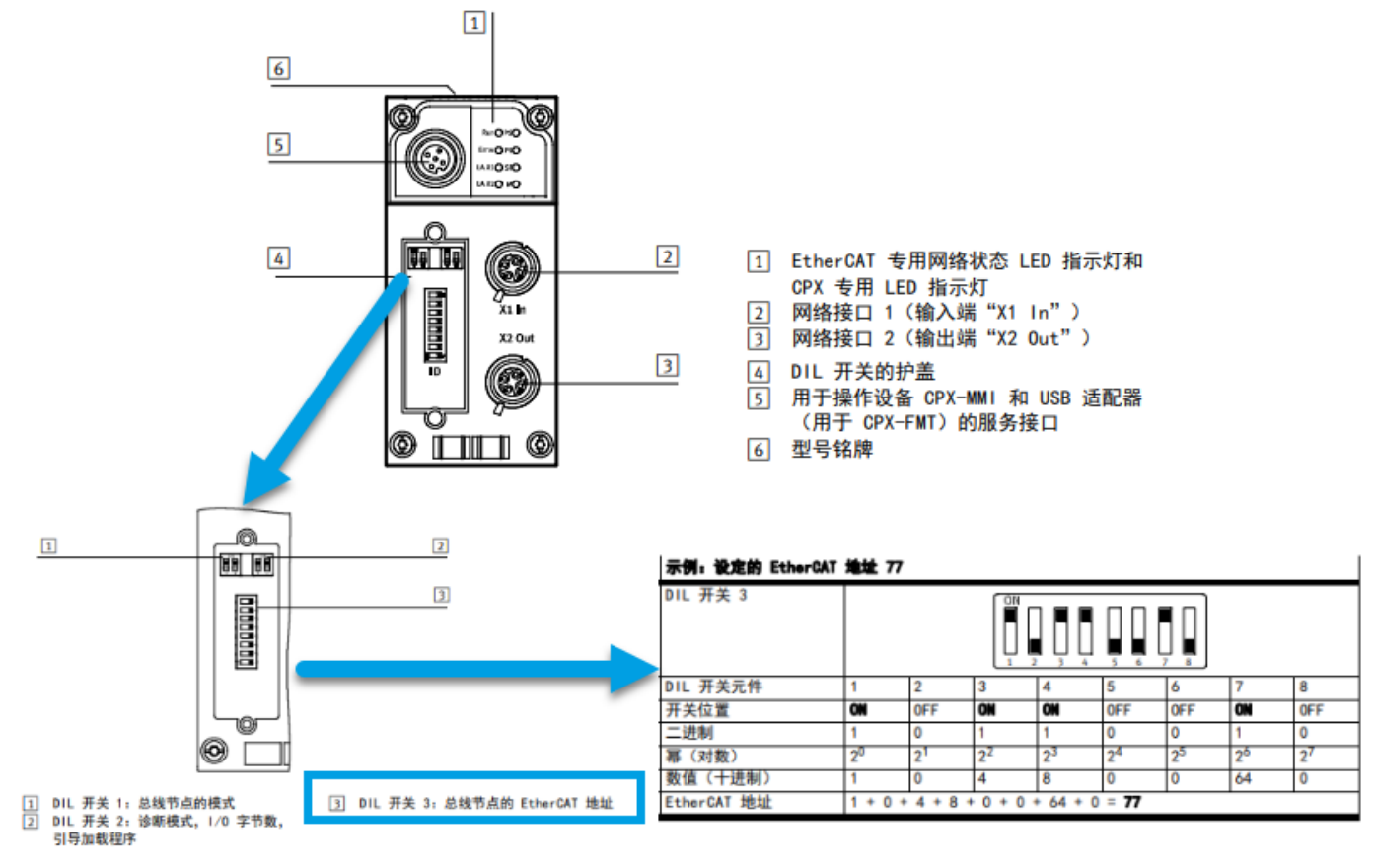

# 3 网络拓扑结构

欧姆龙 PLC NX1P2 通过 EtherCAT 接口直接连接 CPX-MPA 阀岛的 CPX-FB37 接口。(阀岛仅为示意配置) 电脑通过 PLC Ethernet 网络接口进行连接。

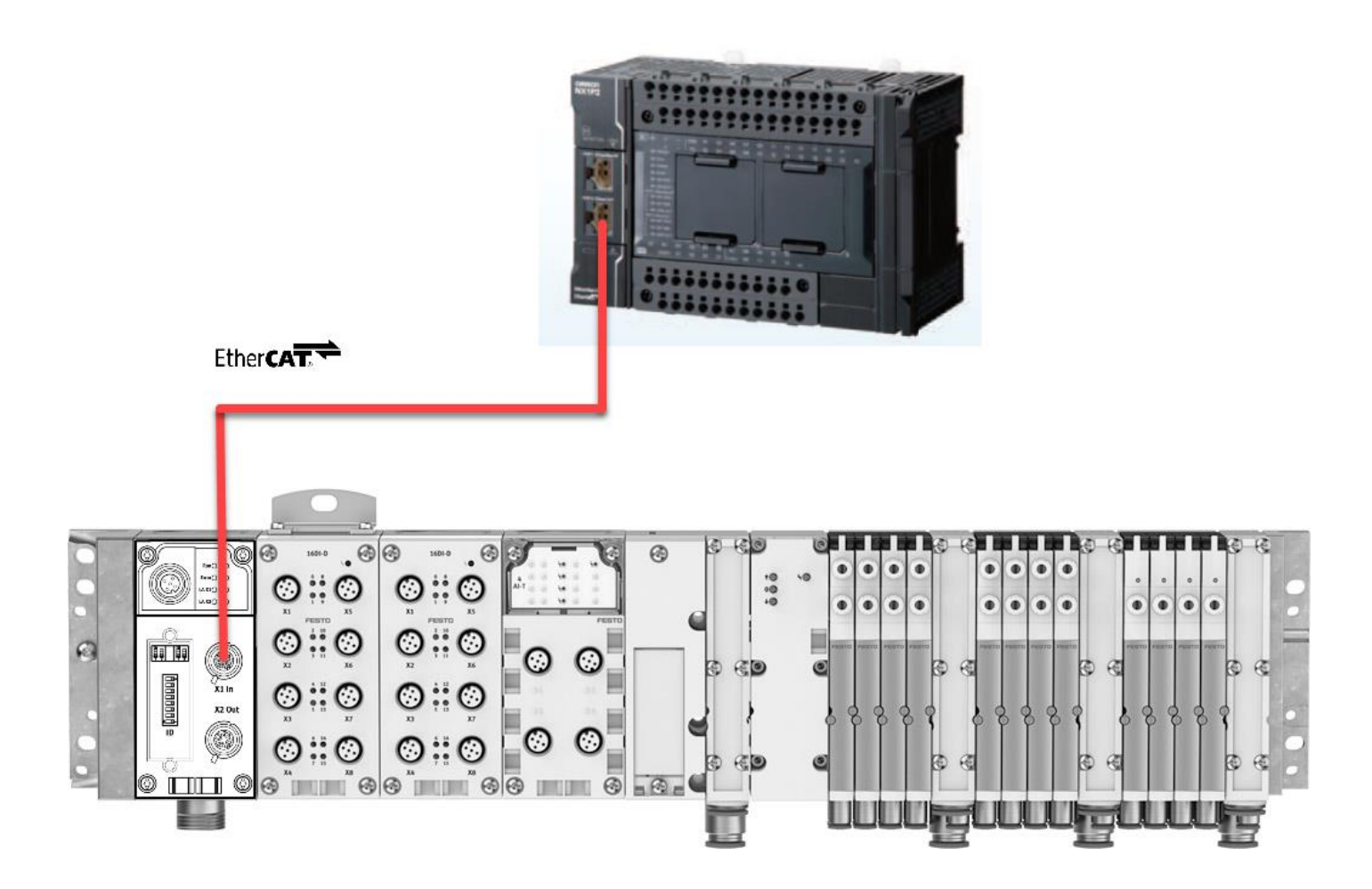

# 4 与 PLC 连接

## 4.1 Sysmac Studio 新建项目

操作方式可以选择:

- 在线扫描 PLC 并上传配置生成新的项目
- 离线新建项目选择对应 PLC 型号

| 🧾 工程属性 |               |            |          |
|--------|---------------|------------|----------|
| 工程名称   | срх           |            |          |
| 作者     | Administrator |            |          |
| 注释     |               |            |          |
| 类型     | 标准工程          |            | <b></b>  |
| ■ 选择设备 | i             |            |          |
| 类型     | 控制器           |            | <b>_</b> |
| 设备     | NX1P2         | ▼ - 1140DT | <b>_</b> |
| 版本     | 1.18          |            | -        |
|        |               |            | 创建(C)    |

本实例采用电脑与 PLC 网络直连模式, PLC 与 PC 的基本连接操作不做赘述。

## 4.2 安装 ESI 文件

#### 点击 ESI 存储文件地址

| cpx - new_Controller_0 - Sysmac Studio                                                                                                    |                                                                                                    | R cout                                                                                    |                                      |
|----------------------------------------------------------------------------------------------------|----------------------------------------------------------------------------------------------------|-------------------------------------------------------------------------------------------|--------------------------------------|
| 文件(F) 编辑(E) 视图(V) 插入(I) 工程(P) 控制器(C) 模拟                                                                                                    | (S) 工具(T) 帮助(H)                                                                                                    | ESI/#                                                                                     |                                      |
| ★ new_Controller_0 - Sysmac Studio 文件(F) 編編(F) 視風(V) 插入(F) 工程(P) 控制器(C) 機影 ★ 化 前 原 可 ★ 化 前 原 可 ★ 化 前 原 可 ★ 化 前 原 可 ★ 化 前 原 可 ★ 化 前 原 可 ★ 化 前 原 可 ★ 化 前 原 可 ★ 化 前 原 可 ★ 化 前 原 可 ★ 化 前 原 可 ★ 化 前 和 前 和 前 前 和 前 前 前 和 前 前 前 前 前 前 前 前 | (S) 工具(T) 解助(H)<br>3 金 4 2 R 2 A 4 4 4 4 4 4 4 4 4 4 4 4 4 4 4 4 4 4                                                      | SIESI库                                                                                    | 山滨软件,然后将                             |
| ·<br>二<br>二<br>二<br>二<br>二<br>二<br>二<br>二<br>二<br>二<br>二<br>二<br>二                                                                                                    | <ul> <li>         ・現金置信息()         ・編出ENS文件         ・号出所有耦合器/0分配         会資源动器到始。         ・         ・         ・</li></ul> | ■ Online Noop 1610 FCT<br>需要Windows管理员权限之。添加/删除ESI文件。退<br>文件添加/删除<br>重启该软件后,更改将被应用。<br>关闭 | ──────────────────────────────────── |

此版本软件需要手动将 xml 文件复制到此文件夹(v1.30 新版本软件可以通过安装按钮直接导入文件):

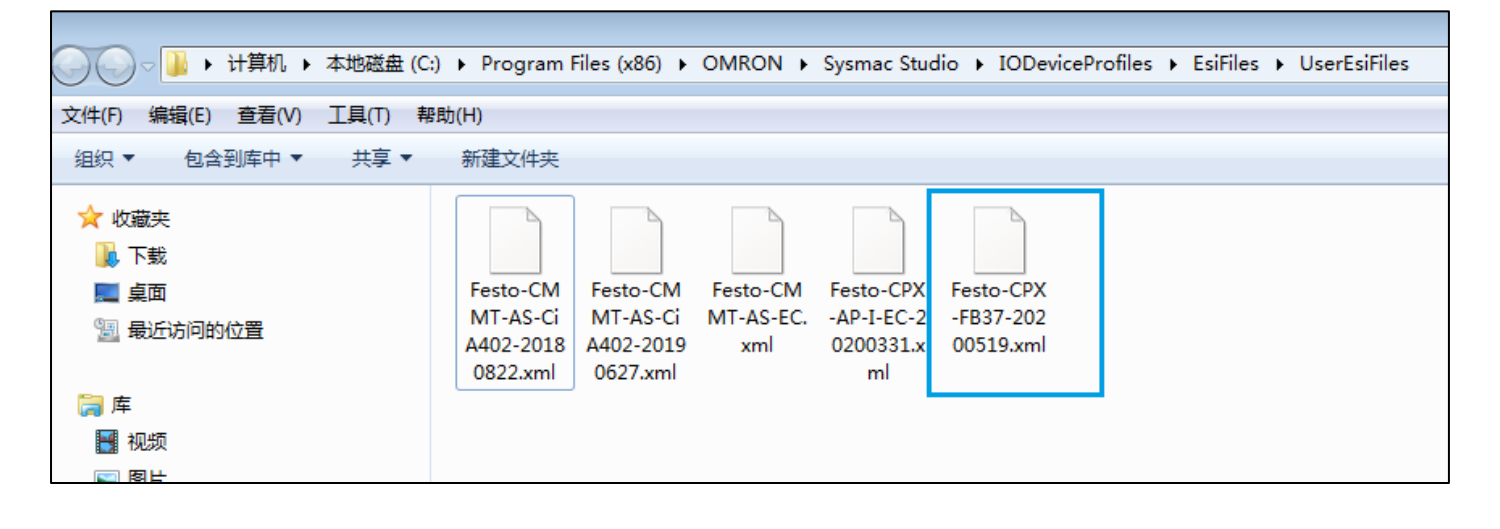

#### 4.3 设置 EtherCAT 从站站号

- 使用 PLC 分配模式, CPX-FB37 模块 DIL 的 EtherCAT 地址需要设置为 0。
- 多个模块连接可以根据 DIL 硬件地址设定不同 CPX-FB37 模块地址。
   注意: 欧姆龙 PLC 需要从站站号分配一个有效的(非 0)数值才可以使用。

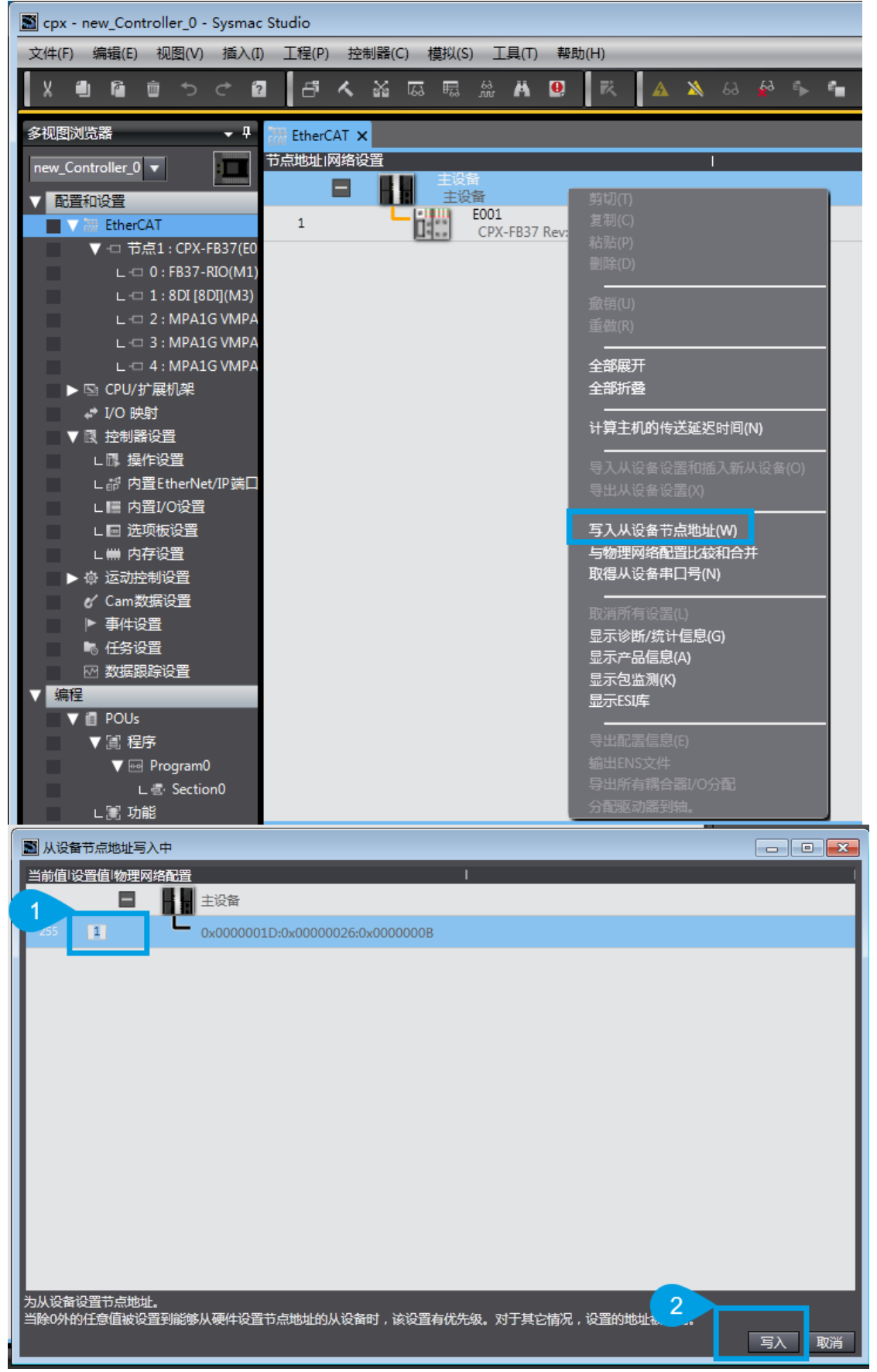

#### 4.4 EtherCAT 从站配置

1. 自动扫描配置,需在线连接。

| 📓 cpx - new_Controller_0 - Sysma | c Studio (32bit)        |                                        |
|----------------------------------|-------------------------|----------------------------------------|
| 文件(F) 编辑(E) 视图(V) 插入(I           | ) 工程(P) 控制器(C) 模拟       | .(S) 工具(T) 窗口(W) 帮助(H)                 |
| X 🖲 🖻 🏛 🖱 ୯ 🕯                    | 山くえるほ                   | 💱 63 🖄 🔊 🧏 🥵                           |
| 多视图浏览器 🗸 🖓                       | 🛗 EtherCAT 🛛 📇 Section0 | - Program0   一 节点1 : CPX-FB37 (E002) 🗙 |
| new_Controller_0 🔻               | 位置  插槽                  | 模块                                     |
| ▼ 配置和设置                          | 0 € Slot 撤消(U           | J) Ctrl+Z                              |
| ▼ 瀞 EtherCAT                     | 1 目 Slot 「你是(h          | () Ctrl+Y<br>行行设置(L)                   |
| ■ 下点1:CPX-FB37(E0                | 2 Slot 与实际              | 模块配置比较并合并(W)                           |
| ▼ Mar CPU/扩展机架                   | 4 Slot                  |                                        |
| L 单元1:NX-ID4442                  | 5 Slot                  |                                        |
| ∟ 』 单元2:NX-ILM400                | 7 Slot                  |                                        |
| L 单元3:NX-OD425                   | 8 Slot                  |                                        |
|                                  | 10 Slot                 |                                        |
| ▶ ℝ 控制器设置                        | 11 ESlot                |                                        |

| <b>1</b> |       |                |                        |        |      |            |                       |        |                   |      |                   |
|----------|-------|----------------|------------------------|--------|------|------------|-----------------------|--------|-------------------|------|-------------------|
| Sysm     | nac S | tudio上的模块面     | 置                      | 实      | 示模块酶 | 置          |                       |        |                   |      |                   |
| 1        | 位置    | 插槽             | 模块                     |        | 位置   | 插槽         | 模块                    |        | Sysmac Studio上的   | 比较结果 | 物理网络配置            |
| i        | 5点1   | : CPX-FB37 (E0 | 02)                    |        | 节点1  | : CPX-FB37 | (E002)                |        | FB37-RIO          | 兀配   | FB37-RIO          |
|          | 0     | Slot           | FB37-RIO(M6)           |        | 0    | Slot       | FB37-RIO              |        | 8DI [8DI]         | 匹配   | 8DI [8DI]         |
|          | 1     | Slot           | 8DI [8DI](M7)          |        | 1    | Slot       | 8DI [8DI]             |        | VPPM 6 bar [1AI/1 | 匹配   | VPPM 6 bar [1AI/1 |
|          | 2     | Slot           | VPPM 6 bar [1AI/1AO](N | 1      | 2    | Slot       | VPPM 6 bar [1AI/1AO]  |        | MPAP VMPA-FB-PS   | 四配   | MPAP VMPA-FB-PS   |
|          | 3     | Slot           | MPAP VMPA-FB-PS [1AI-  |        | 3    | Slot       | MPAP VMPA-FB-PS [14   | J-     | MPA1GD VMPA1-F    |      | MPA1GD VMPA1-F    |
|          | 4     | Slot           | IIIMPA1GD VMPA1-FB-EM  |        | 4    | Slot       | IIIMPA1GD VMPA1-FB-EI | N      |                   |      |                   |
|          | 5     | Slot           |                        |        | 5    | Slot       |                       |        |                   |      |                   |
|          | 6     | Slot           |                        |        | 6    | Slot       |                       |        |                   |      |                   |
|          | 7     | Slot           |                        |        | 7    | Slot       |                       | 12     |                   |      |                   |
|          | 8     | Slot           |                        |        | 8    | Slot       |                       |        |                   |      |                   |
|          | 9     | Slot           |                        |        | 9    | Slot       |                       |        |                   |      |                   |
|          | 10    | Slot           |                        |        | 10   | Slot       |                       |        |                   |      |                   |
|          | 11    | Slot           |                        |        | 11   | Slot       |                       |        |                   |      |                   |
|          | 12    | Slot           |                        |        | 12   | Slot       |                       |        |                   |      |                   |
|          | 13    | Slot           |                        |        | 13   | Slot       |                       |        |                   |      |                   |
|          | 14    | Slot           |                        |        | 14   | Slot       |                       |        |                   |      |                   |
|          | 15    | Slot           |                        |        | 15   | Slot       |                       |        |                   |      |                   |
|          | 16    | Slot           |                        |        | 16   | Slot       |                       |        |                   |      |                   |
|          | 17    | Slot           |                        |        | 17   | Slot       |                       |        |                   |      |                   |
|          | 18    | Slot           |                        |        | 18   | Slot       |                       |        |                   |      |                   |
|          | 19    | Slot           |                        | $\sim$ | 19   | Slot       |                       | $\sim$ |                   |      |                   |
| <        |       |                |                        |        |      |            |                       |        |                   |      |                   |
|          |       |                | 应用实际模块配                | 置(A)   |      |            |                       |        |                   |      |                   |
|          |       |                |                        |        |      |            |                       |        |                   |      | ОК 20消            |
|          |       |                |                        |        |      |            |                       |        |                   |      |                   |

#### 2. 手动配置从站硬件组态,使用最新 REV07 版本 CPX-FB37。

- o 电气模块根据实际硬件状态组态
- o 气动模块根据底座型号及顺序组态(仅示例 MPA-FB 阀岛)。

| cpx - new_Controller_0 - Sysma           | c Studio                                                                                                    |                                                                                                    |                                                     | - 6 🗙                                                                                                    |
|------------------------------------------|----------------------------------------------------------------------------------------------------|----------------------------------------------------------------------------------------------------|-----------------------------------------------------|----------------------------------------------------------------------------------------------------|
| 文件(F) 編輯(E) 税置(V) 插入(                    | ) 王程(P) 控制器(C) 標拠(S) 王具(T) 帮助(H)                                                                                                    | 5 5 0 0 0 H 0 0 %                                                                                                    |                                                     |                                                                                                    |
|                                          |                                                                                                    |                                                                                                    |                                                     | T 🖬 📩 👘                                                                                                    |
| new Controller 0 V                       | TellerCAT X<br>节点地址网络设置                                                                                                    |                                                                                                    |                                                     |                                                                                                    |
| ▼ 配置和设置                                  |                                                                                                    |                                                                                                    | 项目名称值                                               | 11<br>全部组                                                                                                    |
| ■ V 器 EtherCAT<br>L -□ 节点1: CPX-FB37(E0  | 1 CPX-FB37 Rev:0x00000007                                                                                                    |                                                                                                    |                                                     | Terminal Coupler     Servo Drives                                                                                                    |
| ▶ Sh CPU/扩展机架                            |                                                                                                    |                                                                                                    | 从设备发量 1<br>PDO通信周期 1000 會                           | Digital IO                                                                                                    |
| ▶ 國 控制器设置                                |                                                                                                    |                                                                                                    | 参考时钟 无<br>电级总长度 1000                                | Encoder Input     Measurement Sensor                                                                                                    |
| ▶ 10 运动控制设置<br>6/ Cam数据设置                |                                                                                                    |                                                                                                    | 故經錦化操作设置                                            | ▼ Vision Sensor<br>♥ II Digital Type Sensor                                                                                                    |
| ▶ 事件设置▶ 任务设置                             |                                                                                                    |                                                                                                    | PDO通信超射控制次数 2<br>版本控制方法 送雪値 < = 実际设备<br>思口=かかまた アレナ | ☆ ■ Lunstian Claun<br><i>輸入关键字</i>                                                                                                    |
| ≥ 数据限综设置                                 |                                                                                                    |                                                                                                    | DC同步修正 第用从设备监护进项                                    | ■ 显示所有版本<br>■ 显示所有版本                                                                                                    |
| POUs                                     |                                                                                                    |                                                                                                    |                                                     | CJ1W-ECT21 CJ Series EtherCAT Slave Unit EJ1N-HFUC-ECT Rev:1.0                                                                                                    |
| V 🖂 🗠 Program0                           |                                                                                                    |                                                                                                    |                                                     | EJ1N-HFUC-ECT EtherCAT Slave Unit for EJ1                                                                                                    |
| L @ Section0<br>L III 功能                 |                                                                                                    | 项目名称                                                                                                    |                                                     | CX-LM08C GX-Senes IP67 Type IO-Link Master Uni<br>CX-AP-1-EC-M12 Rev:0x000000001                                                                                                    |
| L Ⅲ 功能块 ▶ Ⅲ 数据                           |                                                                                                    | して<br>して<br>して<br>に<br>して<br>に<br>して<br>に<br>して<br>に<br>して<br>に<br>して<br>に<br>して<br>に<br>して<br>に<br>して<br>して<br>して<br>して<br>して<br>して<br>して<br>して<br>して<br>して | -FB37                                               | CMMT-AS Rev:0x00000002                                                                                                    |
| ▶ 臣 任务                                   |                                                                                                    | 产品名称 CPX-                                                                                                    | -FB37 Fieldbus module                               | CMMT-AS Rev:0x00000003<br>CMMT-AS                                                                                                    |
|                                          |                                                                                                    | 版本 0x000<br>节点地址 1                                                                                                    | 000007                                              | CMMT-AS Rev:0x00000001<br>CMMT-AS                                                                                                    |
|                                          |                                                                                                    | 有效。方效设置有效                                                                                                    | ₹ 🗸                                                 | CPX-FB37 Rev.0x00000001<br>CPX-FB37 Fieldbus module                                                                                                    |
|                                          |                                                                                                    | ■ 甲口号 0x000                                                                                                    | 000000                                              | CPX-FB37 Rev0x00000003<br>CPX-FB37 Fieldbus module                                                                                                    |
|                                          |                                                                                                    | PDO映射设置                                                                                                    | 编辑PDO映射设置                                           | CPX-FB37 Fieldbus module                                                                                                    |
|                                          |                                                                                                    | 分布式时钟有效 禁用                                                                                                    | (DC unused)                                         | CPX-FB37 Fieldbus module                                                                                                    |
|                                          |                                                                                                    | 换挡时间设置         禁用           参考时轴         有                                                                                                    |                                                     | CPX-FB37 Rev.0x00000007                                                                                                    |
|                                          |                                                                                                    | 初始化参数设置                                                                                                    |                                                     | CPX-FB37 Fieldbus module                                                                                                    |
|                                          |                                                                                                    | 备份参数设置<br>设置                                                                                                    |                                                     | 机型:NX-ECC201                                                                                                    |
|                                          |                                                                                                    | 模块配置                                                                                                    | 编辑模块配置                                              | 产品名称:NX-ECC201 EtherCA1 coupler V1<br>版本:1.2<br>版本:0.040001 Comparison                                                                                                    |
|                                          |                                                                                                    |                                                                                                    |                                                     | Pages : Connect Corporation     注释 : EtherCAT Coupler, Communications C     URL : 存別数等中11开                                                                                                    |
| <                                        |                                                                                                    |                                                                                                    |                                                     |                                                                                                    |
| ■ 箱送器                                    |                                                                                                    |                                                                                                    |                                                     |                                                                                                    |
|                                          | svr\wind                                                                                                    |                                                                                                    |                                                     | ○ ※ 貸 ↓ 知 上午 9:55                                                                                                    |
|                                          |                                                                                                    |                                                                                                    |                                                     | 2020/11/23 星期—                                                                                                    |
| Scpx - new_Controller_0 - Sysma          | c Studio                                                                                                    |                                                                                                    |                                                     |                                                                                                    |
| 文件(F) 编辑(E) 视图(V) 插入(                    | ) 工程(P) 控制器(C) 模拟(S) 工具(T) 帮助(H)                                                                                                    |                                                                                                    |                                                     |                                                                                                    |
|                                          |                                                                                                    | ree α α β Ω α α α α                                                                                                    |                                                     |                                                                                                    |
| 多視回浏览器 - 中                               | 田 EtherCAT      「                                                                                                    |                                                                                                    |                                                     |                                                                                                    |
| ▼ 配置和设置                                  | 节点1 : CPX-FB37 (E001)<br>0                                                                                                    |                                                                                                    | 项目名称                                                | 所有组                                                                                                    |
| ■ V 器 EtherCAT<br>L -□ 节点1: CPX-FB37(E0) | 1 Slot                                                                                                    |                                                                                                    | 世界<br>世界<br>产品次称<br>                                | III Analogue modules<br>III Bus Nodes                                                                                                    |
| ▶ ⓑ CPU/扩展机架<br>♣ I/O 映射                 | 3 Slot                                                                                                    |                                                                                                    | 连接位置                                                | In Preumatic Module                                                                                                    |
| ▶ 良 控制器设置<br>▶ 点 法动动制设备                  | 6 Slot                                                                                                    |                                                                                                    | POURSIBE SEE                                        | II Technology Modules                                                                                                    |
| er Cam数据设置                               | 8 (ESiot                                                                                                    |                                                                                                    |                                                     | iii CP-System (CPI)<br>II MSE Air Supply                                                                                                    |
| <ul> <li>事件设置</li> <li>任务设置</li> </ul>   |                                                                                                    |                                                                                                    |                                                     | <i>输入关键字</i>                                                                                                    |
| ₩ 数据跟踪设置                                 | 12 * Slot<br>13 * Slot                                                                                                    |                                                                                                    |                                                     | Digital input module with 4 channels. 24VDC. PNP                                                                                                    |
| ▼ 直 POUs<br>▼ Ⅲ 程序                       | 14 = Slot<br>15 = Slot                                                                                                    |                                                                                                    |                                                     | BDI. Digital input module with 8 channels, 24VDC, PNP<br>BDI-D [8DI]                                                                                                    |
| ▼ ⊡ Program0                             | 16 ESlot<br>17 ESlot                                                                                                    |                                                                                                    |                                                     | BULC Digital input module with 8 channels, channel-orien  8NDI (8DI)                                                                                                    |
| 上派 功能                                    | 18 ESlot                                                                                                    |                                                                                                    |                                                     | 1601 (1601)<br>1601 (1601)<br>1901 Dinital input module with 16 channels, 24VDC, NPN                                                                                                    |
| □高 功能決                                   | 20 Blot<br>21 Blot                                                                                                    |                                                                                                    |                                                     | 1601-D [1601]<br>Digital input module with 15 channels, channel-orie                                                                                                    |
| ▶ 自任务                                    | 22 H_Slot                                                                                                    |                                                                                                    |                                                     | L-16DI-PI (16DI)<br>Digital input module with 16 channels, 24VDC, PNP.                                                                                                    |
|                                          | E4 010V                                                                                                    |                                                                                                    |                                                     | 4DO [4DO]<br>Digital output module with 4 channels, 24VDC, 1.0A                                                                                                    |
|                                          | 25 Slot<br>26 Slot                                                                                                    |                                                                                                    | -                                                   |                                                                                                    |
|                                          | 25 = Slot<br>26 = Slot<br>27 = Slot<br>28 = Slot                                                                                                    |                                                                                                    |                                                     | BOO (BDO)<br>Digital output module with 8 channels, 24VDC, 0.5A                                                                                                    |
|                                          | 25 6 Slot<br>26 6 Slot<br>27 5lot<br>28 6 Slot<br>29 5lot<br>29 5lot<br>30 5lot                                                                                                    |                                                                                                    |                                                     | BOO (BOD)     Digital output module with 8 channels, 24VDC, 0.5A     BOO (BOD)     dot H (BOD)     dot H (BOD)     dot H (BOD)     dot H (BOD)     dot H (BOD)     dot H (BOD)                                                                                                    |
|                                          | 25         6         Slot           26         8         Slot           27         8         Slot           28         8         Slot           29         8         Slot           30         8         Slot           31         8         Slot           32         8         Slot                                                                                                    |                                                                                                    |                                                     | BOO (BOO)     Digrad on each module with 8 channels, 24VDC, 0.54     Digrad action module with 8 channels, 24VDC, 0.54     Digrad action module with 8 channels, 24VDC, 2.34     Digrad ingrad (captor module with 8 ingrad channels a     Digrad ingrad (captor module with 8 ingrad channels a                                                                                                    |
|                                          | 25         6         Slot           27         7         Slot           28         Slot                                                                                                    |                                                                                                    | 2820                                                | BOO (BOO)     BOO (BOO)     Constant module with 8 decreads 24/0C - 0.34     BOO (BOO)     BOO (BOO)     BOO (BOO)     BOO (BOO)     BOO (BOO)     BOO (BOO)     BOO (BOO)     Constant and a state 8 decreads 24/0C - 2.34     Constant and a state 8 decreads 24/0C - 2.34     Cons |
|                                          | 25 5 Stot.<br>26 5 Stot.<br>27 5 Stot.<br>28 5 Stot.<br>29 5 Stot.<br>30 5 Stot.<br>31 5 Stot.<br>33 5 Stot.<br>33 5 Stot.<br>33 5 Stot.<br>34 5 Stot.<br>35 Stot.<br>35 Stot.<br>36 Stot.<br>37 Stot.<br>38 Stot.<br>39 Stot.<br>39 Stot.<br>30 Stot.<br>30 S |                                                                                                    |                                                     | BCO (BOO)           Digital cost module with 8 decreds 20000 0.34           BCO + (BOO)           BCO + (BOO) </td                                                                                                    |
|                                          | 25 5 Stot.<br>26 5 Stot.<br>27 5 Stot.<br>28 5 Stot.<br>29 5 Stot.<br>20 5 Stot.<br>29 5 Stot.<br>20 5 Stot.<br>20 5 S                                                                 |                                                                                                    | <br>₩#200                                           | HOO (ROO)     HOO (ROO)     HOO (ROO)   |
|                                          | 25 i Stot 4<br>26 i Stot 4<br>27 i Stot 4<br>28 i Stot 4<br>29 i Stot 4<br>29 i Stot 4<br>29 i Stot 4<br>29 i Stot 4<br>29 i Stot 4<br>29 i Stot 4<br>29 i Stot 4<br>29 i Stot 4<br>29 i Stot 4<br>29 i Stot 4<br>29 i Stot 4<br>29 i Stot 4<br>20 i Stot 4<br>20 i                                                                                            | ·                                                                                                    | <br><br>                                            | BOO (BDO)     BOO (BDO)     BOO (BDO)   |
|                                          | 2 5 i Stot<br>2 6 i Stot<br>2 7 i Stot<br>2 8 i Stot<br>3 0 i Stot<br>3 0 i Stot<br>3 0 i Stot<br>3 0 i Stot<br>3 0 i Stot<br>3 0 i Stot<br>3 0 i Stot<br>4 i Stot<br>4 i  | •                                                                                                    |                                                     | Image: Second and a set of a character, 2010; C. 13           Image: Second and a set of a character, 2010; C. 13           Image: Second and a set of a character, 2010; C. 13           Image: Second and a set of a character, 2010; C. 13           Image: Second and a set of a character, 2010; C. 13           Image: Second and a set of a character, 2010; C. 13           Image: Second and a set of a character, 2010; C. 13           Image: Second and a set of a character, 2010; C. 13           Image: Second a character, 2010; C. 13           Image: Second a character, 2010; Second a character, 2010; Second a charac                                                                                                    |
|                                          | 225 i Slot<br>26 i Slot<br>27 i Slot<br>27 i Slot<br>28 i Slot<br>30 i Slot<br>31 i Slot<br>31 i Slot<br>33 i Slot<br>33 i Slot<br>34 i Slot<br>35 i Slot<br>35 i Slot<br>34 i Slot<br>35 i Slot<br>35 i Slot<br>34 i Slot<br>35 i Slot<br>35 i Slot<br>36 i Slot<br>36 i Slot<br>37 i Slot<br>38 i Slot<br>38 i Slot                                    | 1                                                                                                    |                                                     | ADO (BRO)       Pipel to object models with 8 threads. 2010; C. 158       Pipel to object models with 8 threads. 2010; C. 158       Pipel to object models with 8 threads. 2010; C. 138       Example to object models with 8 threads. 2010; C. 138       Example to object models with 8 threads. 2010; C. 138       Example to object models with 8 threads. 2010; C. 138       Example to object models with 8 threads. 2010; C. 138       Example to object models with 8 threads. 2010; R. 100       Example to object models with 8 threads. 2.2010; R. 100       Example to object models with 8 threads. 2.2010; R. 100       Example to object models with 4 channels. 100       Example to object models with 4 channel. 100       Example to object models with 4 channel. 100       Example to object models with 4 channel. 100       Example to object models with 4 channel. 100       Example to object models with 4 channel. 100       Example to object models object models with 4 channel. 100       Example to object models object models with 4 channel. 100       Example to object models object models with 4 channel. 100       Example to object models object models with 4 channel. 100       Example to object models object models with 4 channel. 100       Example to object models object models object models with 4 channel. 100       Example to object models object models object models object models object models object models object models object models object models object models object models object models object models objec                                                                                                    |
| 、<br>10 前記書                              | 225 i Slot<br>26 i Slot<br>27 i Slot<br>28 i Slot<br>29 i Slot<br>31 Slot<br>31 Slot<br>33 Slot<br>33 Slot<br>34 Slot<br>35 Slot<br>1 I ÿ26 I ¶27 I 023<br>1 1 ÿ26 0 0 0 0 0 0 0 0 0 0 0 0 0 0 0 0 0 0 0                                                                                                    | ,<br>,                                                                                                    |                                                     | HOO (BRO)       HOO (BRO)                                                                                                    |

组态模块工具箱可以分组查找:

- 总线节点——Bus Nodes
- 数字输入模块——Digital modules
- MPA-S 阀岛模块——Pneumatic Module
- 其它电气/阀岛模块

| 工具箱                                                                 | ā                                                                                                    | <b>,</b> |  |  |  |  |  |  |
|---------------------------------------------------------------------|----------------------------------------------------------------------------------------------------|----------|--|--|--|--|--|--|
| 组                                                                   |                                                                                                    |          |  |  |  |  |  |  |
| 所有<br>翻 D<br>翻 Ai                                                   | 组<br>igital modules<br>nalogue modules                                                                                                    |          |  |  |  |  |  |  |
| Pr<br>Pr<br>Pr<br>Pr<br>Pr                                          | Bus Nodes      Bus Nodes      Pneumatic Interface      Pneumatic Module      Proportional Valves      Tachpology Modules                                                                                                    |          |  |  |  |  |  |  |
| I-I<br>Cl                                                           | Port / IO-Link Modules<br>P-System (CPI)<br>ISF Air Supply                                                                                                    | V        |  |  |  |  |  |  |
|                                                                     |                                                                                                    |          |  |  |  |  |  |  |
| 輸入ラ                                                                 | 关 <i>键字</i>                                                                                                    |          |  |  |  |  |  |  |
| <i>输入于</i><br>FB37                                                  | 关键字<br>FB37-RIO<br>EtherCAT Module                                                                                                    |          |  |  |  |  |  |  |
| <i>輸入 分</i><br>FB31<br>ST 、<br>FB31                                 | FB37-RIO<br>EtherCAT Module<br>FB37-RIO [Status]<br>EtherCAT Module with 8 status bits                                                                                                    |          |  |  |  |  |  |  |
| 輸入<br>FB3T<br>FB3T<br>FB3T<br>FB3T                                  | FB37-RIO<br>EtherCAT Module<br>FB37-RIO [Status]<br>EtherCAT Module with 8 status bits<br>FB37-RIO [STI]<br>EtherCAT Module with 16 bit systemdiagnostics (st                                                                                                    | tatus    |  |  |  |  |  |  |
| 新入子<br>FB3T<br>FB3T<br>STIC<br>FB3T<br>STIC<br>FB3T                 | FB37-RIO<br>EtherCAT Module<br>FB37-RIO [Status]<br>EtherCAT Module with 8 status bits<br>FB37-RIO [STI]<br>EtherCAT Module with 16 bit systemdiagnostics (st<br>FB37-RC [8 Bytes IO]<br>EtherCAT Module in Remote Controller operation                                                                    | tatus    |  |  |  |  |  |  |
| 新入子<br>FB3T<br>FB3T<br>STIL<br>FB3T<br>STIL<br>FB3T<br>FB3T<br>FB3T | FB37-RIO<br>EtherCAT Module FB37-RIO [Status]<br>EtherCAT Module with 8 status bits FB37-RIO [STI]<br>EtherCAT Module with 16 bit system diagnostics (st<br>FB37-RC [8 Bytes IO]<br>EtherCAT Module in Remote Controller operation FB37-RC [16 Bytes IO]<br>EtherCAT Module in Remote Controller operation | tatus    |  |  |  |  |  |  |

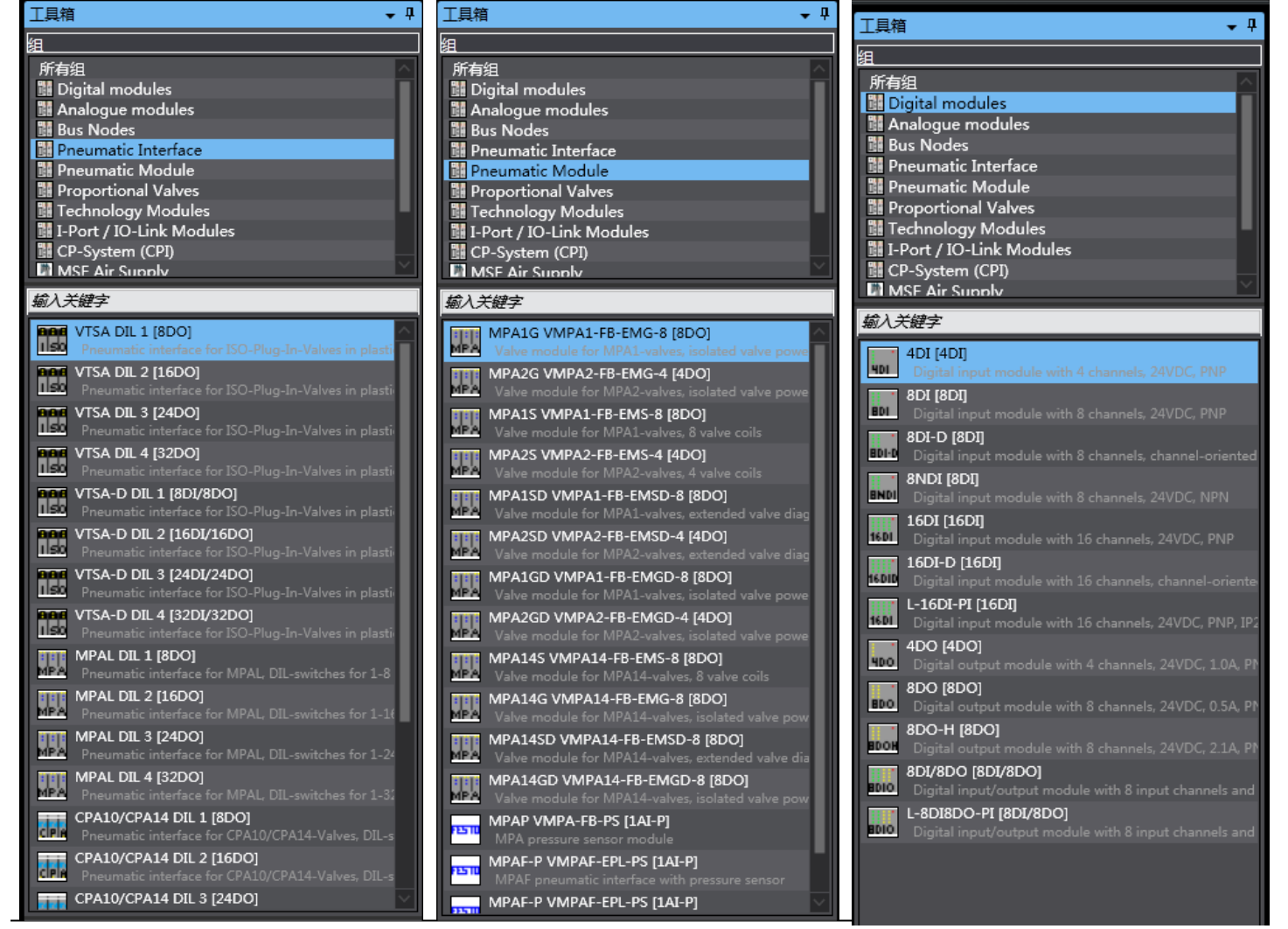

Festo 技术支持

Omron PLC Sysmac Studio 环境下使用 EtherCAT 协议与 CPX 阀岛通讯

#### 4.5 阀岛模块的 IO 映射

| 📓 cpx - new_Controller_0 - Sysmac Studio                |                                            |                                       |         |      |      |  |  |  |  |  |
|---------------------------------------------------------|--------------------------------------------|---------------------------------------|---------|------|------|--|--|--|--|--|
| 文件(F) 编辑(E) 视图(V) 插入(I) 工程                              | 程(P) 控制器(C) 模拟(S) 工具(T) 帮助(H)              |                                       |         |      |      |  |  |  |  |  |
| X 当 督 も っ ゅ 図 正 人 路 區 隠 ※ A 図 戻 A 糸 み ※ キ 言 〇 대 記 〇 魚 魚 |                                            |                                       |         |      |      |  |  |  |  |  |
| 多视图浏览器 🔹 🕂 🕅 Eth                                        | herCAT - 🗂 节点1 : CPX-FB37 (E001) 🛛 🛷 I/O 映 | 討 ×                                   |         |      |      |  |  |  |  |  |
| new_Controller_0 🗸                                      |                                            | 说明 R/W                                | 数据类型 变量 | 变量注释 | 变量类型 |  |  |  |  |  |
|                                                         | ▼ UtherCAI网络配直                             |                                       |         |      |      |  |  |  |  |  |
|                                                         |                                            |                                       |         |      |      |  |  |  |  |  |
|                                                         |                                            |                                       |         |      |      |  |  |  |  |  |
| ▼ -□                                                    |                                            | D D D D D D D D D D D D D D D D D D D |         |      |      |  |  |  |  |  |
|                                                         | Inputs Input 1 6000 02                     | R                                     | BOOL    |      |      |  |  |  |  |  |
|                                                         | Inputs Input 2 6000 03                     | R                                     | BOOL    |      |      |  |  |  |  |  |
| L 🖂 2 : MPAIG VMPA                                      | Inputs Input 3 6000 04                     | R                                     | BOOL    |      |      |  |  |  |  |  |
| L - 3 : MPA1G VMPA                                      | Inputs_Input 4_6000_05                     | R                                     | BOOL    |      |      |  |  |  |  |  |
| L - 4 : MPA1G VMPA                                      | Inputs_Input 5_6000_06                     | R                                     | BOOL    |      |      |  |  |  |  |  |
| ▶ 🔄 CPU/扩展机架                                            | Inputs_Input 6_6000_07                     | R                                     | BOOL    |      |      |  |  |  |  |  |
| ▲ I/O 映射                                                | Inputs_Input 7_6000_08                     | R                                     | BOOL    |      |      |  |  |  |  |  |
| ▶ 國 控制器设置 插                                             | 槽2 ▼ MPA1G VMPA1-FB-EMG-8 [8DO]            |                                       |         |      |      |  |  |  |  |  |
| ▶ @ 运动控制设置                                              | Outputs_Output 0_7000_01                   | w                                     | BOOL    |      |      |  |  |  |  |  |
| ✔ Cam数据设置                                               | Outputs_Output 1_7000_02                   | w                                     | BOOL    |      |      |  |  |  |  |  |
| ▶ 事件设置                                                  | Outputs_Output 2_7000_03                   | W                                     | BOOL    |      |      |  |  |  |  |  |
| 💼 任务设置                                                  | Outputs_Output 3_7000_04                   | W                                     | BOOL    |      |      |  |  |  |  |  |
| ── 数据跟踪设置 ──                                            | Outputs_Output 4_7000_05                   | W                                     | BOOL    |      |      |  |  |  |  |  |
| ▼ 编程                                                    | Outputs_Output 5_7000_06                   | W                                     | BOOL    |      |      |  |  |  |  |  |
| V 🗐 POUs                                                | Outputs_Output 6_7000_07                   | W                                     | BOOL    |      |      |  |  |  |  |  |
| ▼ 『 程序 振                                                |                                            | **                                    | BOOL    |      |      |  |  |  |  |  |
| ▼  Program0                                             | Outputs Outputs 0 7000 01                  | W                                     | ROOI    |      |      |  |  |  |  |  |
| L Section0                                              | Outputs_Output 0_7000_01                   | W                                     | BOOL    |      |      |  |  |  |  |  |
| 1 1 1 1 1 1 1 1 1 1 1 1 1 1 1 1 1 1 1                   | Outputs Output 2 7000 03                   | w                                     | BOOL    |      |      |  |  |  |  |  |
|                                                         | Outputs Output 3 7000 04                   | w                                     | BOOL    |      |      |  |  |  |  |  |
|                                                         | Outputs Output 4_7000_05                   | Ŵ                                     | BOOL    |      |      |  |  |  |  |  |
|                                                         | Outputs_Output 5_7000_06                   | w                                     | BOOL    |      |      |  |  |  |  |  |
|                                                         | Outputs_Output 6_7000_07                   | w                                     | BOOL    |      |      |  |  |  |  |  |
|                                                         | Outputs_Output 7_7000_08                   | w                                     | BOOL    |      |      |  |  |  |  |  |
| 插                                                       | 槽4 ▼ MPA1G VMPA1-FB-EMG-8 [8DO]            |                                       |         |      |      |  |  |  |  |  |
|                                                         | Outputs_Output 0_7000_01                   | w                                     | BOOL    |      |      |  |  |  |  |  |
|                                                         | Outputs_Output 1_7000_02                   | w                                     | BOOL    |      |      |  |  |  |  |  |
|                                                         | Outputs_Output 2_7000_03                   | w                                     | BOOL    |      |      |  |  |  |  |  |
|                                                         | Outputs_Output 3_7000_04                   | W                                     | BOOL    |      |      |  |  |  |  |  |

#### 选择 CPX-FB37,分配设备变量(模块变量分配也可以使用带统一前缀的变量名)。 cox - new Controller 0 - Sysmac Studio (32bit)

|                                       | 10 010010 (02011)           |                                          |                      |
|---------------------------------------|-----------------------------|------------------------------------------|----------------------|
| 文件(F) 编辑(E) 视图(V) 插入(                 | i) 工程(P) 控制器(C) 相           | 莫拟(S) 工具(T) 窗口(W) 帮助(H                   | )                    |
|                                       | 目よるほう                       | 5. 1 😟 🕅 🕅                               | 🔉 63 🍄 🖡 🖬 O         |
| 多视图浏览器 🚽 🖓                            | 🛗 EtherCAT 🛛 📇 Sectio       | on0 - Program0   一口 节点1 : CPX-FB         | 37 (E002) 🧳 I/O 映射 🗙 |
| new_Controller_0 💌                    | 位置                          |                                          | 说明 R/W 数             |
| ▼ 配置和设置                               | <br>节点1   ▼ <sup>™</sup> CP | , 剪切(T)                                  |                      |
| ▼ 諦 EtherCAT                          | 插槽0                         | 長制(C)                                    |                      |
| ▶ -□ 节点1:CPX-FB37(E0                  |                             | 8 <sup>粘奶店(P)</sup>                      |                      |
| ▼ 🖻 CPU/扩展机架                          | 插槽2  ▶                      | 1 100 10 10 10 10 10 10 10 10 10 10 10 1 |                      |
| ▼ === CPU机架                           | 插槽3 ▶                       |                                          |                      |
| ∟ 单元1:NX-ID4442                       | 插槽4  ▶                      | 里版((R)                                   |                      |
| L 单元2:NX-ILM400                       | 🔍 🔍 💎 🖉 CPU/:               | あお(5)                                    |                      |
| L 单元3:NX-OD425                        | Built-in I/( 🕨 内            |                                          |                      |
| ■ I/O 映射                              | OptionBoi 选                 |                                          |                      |
| ▶ 國 控制器设置                             | NXBusMa: 🕨 🖬 NX             | (<br>创建新设备变量(V)                          |                      |
| ▶ @ 运动控制设置                            |                             | 创建使用指定前缀的设备变量(W)                         |                      |
| ✔ Cam数据设置                             |                             | 重置分配(A)                                  |                      |
| ▶ 事件设置                                |                             | 删除变量(D)                                  |                      |
| ■ 任务设置                                |                             | 映射列表(M)                                  |                      |
| ───────────────────────────────────── |                             |                                          |                      |
| ▼ 编程                                  |                             |                                          |                      |
| V 🗐 POUs                              |                             |                                          |                      |

## 4.6 测试线圈输出状态

在 10 映射表可以直接设定输出和监控输入状态

每个 10mm/14mm 规格的底座对应 4 个阀片,预留 8 个线圈(单线圈阀片也占同样地址) 每个 20mm 规格的底座对应 2 个阀片,预留 4 个线圈(单线圈阀片也占同样地址) 例:

7000\_01 对应阀片 1-14 线圈; 7000\_02 对应阀片 1-12 线圈 7000\_03 对应阀片 2-14 线圈; 7000\_04 对应阀片 2-12 线圈

## 测试实例:激活 1-4 阀片的 12 线圈。

| 文化() 編集):       秋泉() 秋泉() 15(0)       秋泉() 15(0)       15(0)       15(0)       15(0)       15(0)       15(0)       15(0)       15(0)       15(0)       15(0)       15(0)       15(0)       15(0)       15(0)       15(0)       15(0)       15(0)       15(0)       15(0)       15(0)       15(0)       15(0)       15(0)       15(0)       15(0)       15(0)       15(0)       15(0)       15(0)       15(0)       15(0)       15(0)       15(0)       15(0)       15(0)       15(0)       15(0)       15(0)       15(0)       15(0)       15(0)       15(0)       15(0)       15(0)       15(0)       15(0)       15(0)       15(0)       15(0)       15(0)       15(0)       15(0)       15(0)       15(0)       15(0)       15(0)       15(0)       15(0)       15(0)       15(0)       15(0)       15(0)       15(0)       15(0)       15(0)       15(0)       15(0) <td< th=""><th colspan="10">📓 cpx - new_Controller_0 - Sysmac Studio (32bit)</th></td<>                                                                                                    | 📓 cpx - new_Controller_0 - Sysmac Studio (32bit) |            |                                  |              |        |                |       |     |      |      |
|----------------------------------------------------------------------------------------------------|--------------------------------------------------|------------|----------------------------------|--------------|--------|----------------|-------|-----|------|------|
| 火         日         日                                                                                                    | 文件(F) 编辑(E) 视图(V) 插入(I)                          | ) 工程(P) 打  | 空制器(C) 模拟(S) 工具(T) 窗口(W) 帮助      | (H)          |        |                |       |     |      |      |
| #VLEDX10.84       Image: Controller(C)       Image: Controller(C)       Image: Controler(C)       Image: Controller(C)       Image: Co                                                                                                    |                                                  |            |                                  | A 🔉 63 63 🐔  | e_ 1   | <b>n</b> on re |       |     |      |      |
| Controlling:     Controlling:     Contrelling:     Contrelling:     Contrelling:     Contrelling:                                                                                                    |                                                  |            |                                  |              | -      | •              | Ĩ     | ~~~ |      |      |
| Weil         第月         第月 <th< td=""><td>多视图浏览器 🗸 🖓</td><td>翻 EtherCAT</td><td>🚽 I/O 映射 🗙 🚭 Section0 - Program0</td><td>Set CPU/扩展机架</td><td></td><td></td><td></td><td></td><td></td><td></td></th<>                                                                                                    | 多视图浏览器 🗸 🖓                                       | 翻 EtherCAT | 🚽 I/O 映射 🗙 🚭 Section0 - Program0 | Set CPU/扩展机架 |        |                |       |     |      |      |
| ・         1         ・         1         1         1         1         1         1         1         1         1         1         1         1         1         1         1         1         1         1         1         1         1         1         1         1         1         1         1         1         1         1         1         1         1         1         1         1         1         1         1         1         1         1         1         1         1         1         1         1         1         1         1         1         1         1         1         1         1         1         1         1         1         1         1         1         1         1         1         1         1         1         1         1         1         1         1         1         1         1         1         1         1         1         1         1         1         1         1         1         1         1         1         1         1         1         1         1         1         1         1         1         1         1         1         1                                                                                                    | new_Controller_0 🔻                               | 位置         | 端口                               | 说明           | R/W    | 数据类型           | 值     | 安量  | 变量注释 | 变量类型 |
| ● この日本1102         ● つの日本1102         ● つの日本1102         ● つの日本1102         ● ○ つの日本1102         ● ○ ○ ○ ○ ○ ○ ○ ○ ○ ○ ○ ○ ○ ○ ○ ○ ○ ○ ○                                                                                                    |                                                  |            | ▼ <u> </u>                       |              |        |                |       |     |      |      |
| ●         ●         ●         ●         ●         ●         ●         ●         ●         ●         ●         ●         ●         ●         ●         ●         ●         ●         ●         ●         ●         ●         ●         ●         ●         ●         ●         ●         ●         ●         ●         ●         ●         ●         ●         ●         ●         ●         ●         ●         ●         ●         ●         ●         ●         ●         ●         ●         ●         ●         ●         ●         ●         ●         ●         ●         ●         ●         ●         ●         ●         ●         ●         ●         ●         ●         ●         ●         ●         ●         ●         ●         ●         ●         ●         ●         ●         ●         ●         ●         ●         ●         ●         ●         ●         ●         ●         ●         ●         ●         ●         ●         ●         ●         ●         ●         ●         ●         ●         ●         ●         ●         ●         ●         ●         ●         ●                                                                                                            | 1110日11日日 11日日日 11日日日 11日日日 11日日 11日日 1          |            | ▼ ** CPX-FB37                    |              |        |                |       |     |      |      |
|                                                                                                    | ▼ i therCAI                                      |            | FB37-RIO                         |              |        |                |       |     |      |      |
|                                                                                                    | ▶ -□ 节点1:CPX-FB37(E0                             | 酒槽1        | ▼ 8DI [8DI]                      |              | _      |                | 54105 |     |      |      |
|                                                                                                    | ▼ 🖻 CPU/扩展机架                                     | _          | Inputs Input 0 6000 01           |              | R      | BOOL           | FALSE |     |      |      |
| L = 第元1NX-1D4442<br>L = 第元2NX-1LM401<br>L = 第元2NX-0225<br>Piputs_Inputs_6000_06<br>R BOOL FALSE<br>Piputs_Inputs_000_06<br>R BOOL FALSE<br>Piputs_Inputs_000_06<br>R BOOL FALSE<br>Piputs_Inputs_000_06<br>R BOOL FALSE<br>Piputs_Inputs_000_06<br>R BOOL FALSE<br>Piputs_Inputs_000_06<br>R BOOL FALSE<br>Piputs_Inputs_000_06<br>R BOOL FALSE<br>Piputs_Inputs_000_06<br>R BOOL FALSE<br>Piputs_Inputs_000_06<br>R BOOL FALSE<br>Piputs_Inputs_000_01<br>R INT 0<br>Piputs_Inputs_000_01<br>R INT 0<br>Piputs_Inputs_Inputs_000_01<br>R INT 0<br>Piputs_Inputs_Inputs_000_01<br>R INT<br>Piputs_Inputs_Inputs_Inputs_000_01<br>R INT<br>Piputs_Inputs_Inputs_Inputs_Inputs_INT<br>Piputs_Inputs_Inputs_Inputs_Inputs_INT<br>Piputs_Inputs_Inputs_Inputs_INT<br>Piputs_Inputs_Inputs_INT<br>Piputs_INT<br>Piputs_INT<br>Piputs_INT<br>Piputs_INT<br>Piputs_INT<br>Piputs_INT<br>Piputs_INT<br>Piputs_INT<br>Piputs_INT<br>Piputs_INT<br>Piputs_INT<br>Piputs_INT<br>Piputs_INT<br>Piputs_INT<br>Piputs_INT<br>Piputs_INT<br>Piputs_INT<br>Piputs_INT<br>Piputs_INT<br>Pipu                                                                                                    | ▼ === CPU机架                                      | _          | Inputs_Input 1_6000_02           |              | к      | BOOL           | TRUE  |     |      |      |
| L ● 単元21N/L10400<br>L ● 単元21N/L10400<br>L ● 単元21N/L10400<br>L ● 単元21N/L10401<br>■ 10905_119015_0000_05<br>■ 1098月<br>■ 1098月<br>■ 1098<br>■ 10988月<br>■ 10988<br>■ 109888<br>■ 109888<br>■ 109888<br>■ 10988<br>■ 109888<br>■ 109888<br>■ 109888<br>■ 109888<br>■ 109888<br>■ 109888<br>■ 109888<br>■ 109888<br>■ 109888<br>■ 109888<br>■ 109888<br>■ 10988 | ∟ 单元1:NX-ID4442                                  | _          | Inputs_Input 2_0000_05           |              | n.     | BOOL           | EALCE |     |      |      |
| L ● 新売3NX-00425                                                                                                    | ∟ 单元2:NX-ILM40(                                  | _          | Inputs_Input 3_6000_04           |              | R<br>D | BOOL           | EALSE |     |      |      |
|                                                                                                    | ∟ 单元3:NX-OD425                                   | _          | Inputs Input 5 6000_05           |              | D      |                | FALSE |     |      |      |
| ● 読 技術器设置         1 所向せ5, nput 7, 5000, 08         R         BOOL         FALSE           ● 読 法放映的设置         15 勝之         V VPM 6 bar (LAV/AO)         W         NT         0           ● 読 成效認设置         0 utputs_Output 0, 7000, 01         W         NT         0           ● 第件设置         1 inputs_nput 0, 6000, 01         R         NT         0           ● 読 成別設約设置         1 is #3         ● MAPA P VMPA-FB-FS (LAL-P)         R         NT         0           ● 数成測設设置         1 is #43         ● MPAP VMPA-FB-FS (LAL-P)         R         NT         0           ● W WIGGE         1 inputs_nput 0, 6000, 01         R         NT         0         0           ● DOUs         1 inputs_nput 0, 000, 01         W         BOOL         TRUE         0           ● POUs         0 utputs_Output 1, 7000, 02         W         BOOL         TRUE         0           ● POUs         0 utputs_Output 2, 7000, 03         W         BOOL         TRUE         0         0           ● Mitts_Output 3, 7000, 05         W         BOOL         TRUE         0         0         0           ● Dutputs_Output 1, 7000, 05         W         BOOL         TRUE         0         0           ● Dutputs_Output 7,700                                                                                                    | ■ 💣 I/O 映射                                       | _          | Inputs Input 6 6000 07           |              | R      | ROOL           | FALSE |     |      |      |
| ◆ 造动控制设置           新椿2                                                                                                    | ▶ 國 控制器设置                                        | _          | Inputs Input 7 6000 08           |              | R      | BOOL           | FALSE |     |      |      |
|                                                                                                    | ▶ @ 运动控制设置                                       |            | VPPM 6 bar [1AI/1AO]             |              |        |                |       |     |      |      |
| ● 専件设置       inputs_input 0_6000_01       R       INT       0         ● 数据規定设置       通信3       ▼ MAP VMPA-FB-PS [IAI-P]       R       INT       0         ● 数据規定设置       通信3       ▼ MAP VMPA-FB-PS [IAI-P]       R       INT       0         ● 次期       ● POUs       Inputs_input 0_6000_01       R       INT       0         ▼ 1       ● POUs       ● MAIGD VMPAI-FB-tMGD-8 (BDK       ●       ●       ●       ●       ●       ●       ●       ●       ●       ●       ●       ●       ●       ●       ●       ●       ●       ●       ●       ●       ●       ●       ●       ●       ●       ●       ●       ●       ●       ●       ●       ●       ●       ●       ●       ●       ●       ●       ●       ●       ●       ●       ●       ●       ●       ●       ●       ●       ●       ●       ●       ●       ●       ●       ●       ●       ●       ●       ●       ●       ●       ●       ●       ●       ●       ●       ●       ●       ●       ●       ●       ●       ●       ●       ●       ●       ●       ●       ●                                                                                                    | ef Cam数据设置                                       |            | Outputs Output 0 7000 01         |              | w      | INT            | 0     |     |      |      |
|                                                                                                    | ▶ 事件设置                                           | _          | Inputs Input 0 6000 01           |              | R      | INT            | 0     |     |      |      |
| w 既親操作公置     w 所名     w 所名     w 和名     w 和名     w 和名     w 和名     w 和名     w 和名     w 和名                                                                                                    | ▶ 任务设置                                           | 插槽3        | MPAP VMPA-FB-PS [1AI-P]          |              |        |                |       |     |      |      |
|                                                                                                    |                                                  | _          | Inputs_Input 0_6000_01           |              | R      | INT            | 0     |     |      |      |
| Cutputs_Output 0,7000_01     Outputs_Output 0,7000_01     Outputs_Output 1,7000_02     W 800L TRUE     Outputs_Output 2,7000_03     W 800L FALSE     Outputs_Output 2,7000_05     W 800L FALSE     Outputs_Output 4,7000_05     W 800L FALSE     Outputs_Output 5,7000_06     W 800L FALSE     Outputs_Output 5,7000_06     W 800L FALSE     Outputs_Output 5,7000_07     W 800L FALSE     Outputs_Output 5,7000_08     W 800L FALSE     Outputs_Output 7,7000_08     W 800L FALSE     Outputs_Output 7,7000_08     W 800L     FALSE     Outputs_Output 7,7000_08     W 800L     FALSE     Outputs_Output 7,7000_08     Outputs_V     V     V     V     V     V     V     V     V     V     V     V     V     V     V     V     V     V     V     V     V     V     V     V     V     V     V     V     V     V     V     V     V     V     V     V     V     V     V                                                                                                         |                                                  |            | WPA1GD VMPA1-FB-EMGD-8 [8D(      |              |        |                |       |     |      |      |
| <ul> <li>● CGS</li> <li>● Outputs_Output 1,7000_02</li> <li>● W BOOL FALSE</li> <li>● Outputs_Output 2,7000_03</li> <li>● BOOL FALSE</li> <li>● Outputs_Output 3,7000_05</li> <li>● BOOL FALSE</li> <li>● Outputs_Output 3,7000_06</li> <li>● BOOL FALSE</li> <li>● Outputs_Output 3,7000_06</li> <li>● BOOL FALSE</li> <li>● Outputs_Output 5,7000_06</li> <li>● BOOL FALSE</li> <li>● Outputs_Output 5,7000_06</li> <li>● BOOL FALSE</li> <li>● Outputs_Output 5,7000_06</li> <li>● BOOL FALSE</li> <li>● Outputs_Output 6,7000_07</li> <li>● BOOL FALSE</li> <li>● Outputs_Output 7,7000_08</li> <li>● BOOL FALSE</li> <li>● Outputs_Output 7,7000_08</li> <li>● Outputs_Output 7,7000_08</li> <li>● BOOL FALSE</li> <li>● Outputs_Output 7,7000_08</li> <li>● Outputs_Output 7,7000_08</li> <li>● Outputs_Output 7,7000_08</li> <li>● Outputs_Output 7,7000_08</li> <li>● Outputs_Output 7,7000_08</li> <li>● Outputs_Output 7,7000_08</li> <li>● Outputs_Output 7,7000_08</li> <li>● Outputs_Output 7,7000_08</li> <li< td=""><td></td><td>_</td><td>Outputs_Output 0_7000_01</td><td></td><td>W</td><td>BOOL</td><td>TRUE</td><td></td><td></td><td></td></li<></ul>                                                                                                    |                                                  | _          | Outputs_Output 0_7000_01         |              | W      | BOOL           | TRUE  |     |      |      |
| <ul> <li>● (1) (1) (1) (1) (1) (1) (1) (1) (1) (1)</li></ul>                                                                                                    |                                                  |            | Outputs_Output 1_7000_02         |              | w      | BOOL           | FALSE |     |      |      |
| <ul> <li>● Programu</li> <li>L @ Section0</li> <li>Outputs_Output 3,7000_04</li> <li>W BOOL FALSE</li> <li>Outputs_Output 4,7000_05</li> <li>W BOOL TRUE</li> <li>Outputs_Output 5,7000_07</li> <li>W BOOL TRUE</li> <li>Outputs_Output 7,7000_08</li> <li>W BOOL FALSE</li> <li>Outputs_Output 7,7000_08</li> <li>W BOOL FALSE</li> <li>D Outputs_Output 7,7000_08</li> <li>W BOOL FALSE</li> <li>D Outputs_Output 7,7000_08</li> <li>W BOOL FALSE</li> <li>W BOOL FALSE</li> <li>D Outputs_Output 7,7000_08</li> <li>W BOOL FALSE</li> <li>D Outputs_Output 7,7000_08</li> <li>D Outputs_Output 7,7000_08</li> <l< td=""><td></td><td></td><td>Outputs_Output 2_7000_03</td><td></td><td>w</td><td>BOOL</td><td>TRUE</td><td></td><td></td><td></td></l<></ul>                                                                                                    |                                                  |            | Outputs_Output 2_7000_03         |              | w      | BOOL           | TRUE  |     |      |      |
| していた Section0<br>していた Section0<br>していた Section0<br>していた Section0<br>していた Section0<br>していた Section0<br>していた Section0<br>していた Section0<br>していた Section0<br>いた Section0<br>いた Section                                                                                                    | V 🔤 Program0                                     |            | Outputs_Output 3_7000_04         |              | w      | BOOL           | FALSE |     |      |      |
| L 意 功能<br>L 意 功能 L 意 功能 L 意 功能 L 意 功能 L 意 功能 L 意 功能 L 意 功能 L 意 功能 L 意 功能 L 意 功能 L 意 功能 L 意 动能 L 意 动能 L 意 动能 L 图 近線 L 图 近線 L 图 近線 L 图 近線 L 图 近線 L 图 近線 L 图 近線 L 图 近線 L 图 近線 L 图 近線 L 图 近線 L 图 近線 L 图 近線 L 图 近線 L 图 近線 L 图 近線 L 图 近線 L 图 近線 L 图 近線 L 图 近線 L 图 近線 L 图 近線 L 图 近線 L 图 近線 L 图 近線 L 图 近線 L 图 近線 L 图 近線 L 图 近 L 图 近線 L 图 近 L 图 近線 L 图 近 L 图 近線 L 图 近 L 图 近線 L 图 近 L 图 近線 L 图 近 L 图 近線 L 图 近 L 图 近線 L 图 近 L 图 近線 L 图 近 L 图 近 L 图 1 1 1 1 1 1 1 1 1 1 1 1 1 1 1 1 1 1                                                                                                    | L ₫ Section0                                     |            | Outputs_Output 4_7000_05         |              | w      | BOOL           | TRUE  |     |      |      |
| L 図 功能決<br>▶ Ⅲ 数据<br>▶ 由 任务<br>▲ 2 2 注州 ● 16注制 ● 有符号10注制 ● 无符号10注制<br>■ 2 2注制 ● 16注制 ● 有符号10注制 ● 无符号10注制                                                                                                    | し属 功能                                            |            | Outputs_Output 5_7000_06         |              | w      | BOOL           | FALSE |     |      |      |
| ▶回 数据<br>▶日 任务 ▲ Outputs_Output 7_7000_08 W BOOL FALSE ▲ ● ● ● CPU/# Met/L#: ▲ ● ● ● ○ 世祖 ● 16世祖 ● 有符号10世祖 ● 无符号10世祖                                                                                                    | ∟ 圓 功能块                                          |            | Outputs_Output 6_7000_07         |              | w      | BOOL           | TRUE  |     |      |      |
| ▶ 由 任务<br>▶ \$_CP0/J 展和J来                                                                                                    | ▶ ☶ 数据                                           |            | Outputs_Output 7_7000_08         |              | W      | BOOL           | FALSE |     |      |      |
| 监视类型<br>○ 数据类型 ● 2进制 ● 16进制 ● 有符号10进制 ● 无符号10进制                                                                                                    | ▶ 🗈 任务                                           | _          | ▶ <u>■</u> СРО/Л 展机采             |              |        |                |       |     |      |      |
| - 监视类型 - ○ 数据类型 ● 2进制 ● 16进制 ● 有符号10进制 ● 无符号10进制                                                                                                    |                                                  |            |                                  |              |        |                |       |     |      |      |
| - 监视美型                                                                                                    |                                                  |            |                                  |              |        |                |       |     |      |      |
| - 监视美型                                                                                                    |                                                  |            |                                  |              |        |                |       |     |      |      |
| <ul> <li>○ 数据关型 ● 2进制 ● 16进制 ● 有符号10进制 ● 无符号10进制</li> </ul>                                                                                                    |                                                  | 一监视美型 —    |                                  |              |        |                |       |     |      |      |
|                                                                                                    |                                                  | 💿 数据类型     | 🛿 🔵 2进制 🔵 16进制 🔵 有符号10进制 🔵 无     | 符号10进制       |        |                |       |     |      |      |
|                                                                                                    |                                                  | 1010       |                                  |              |        |                |       |     |      |      |

#### 阀岛实际状态指示:

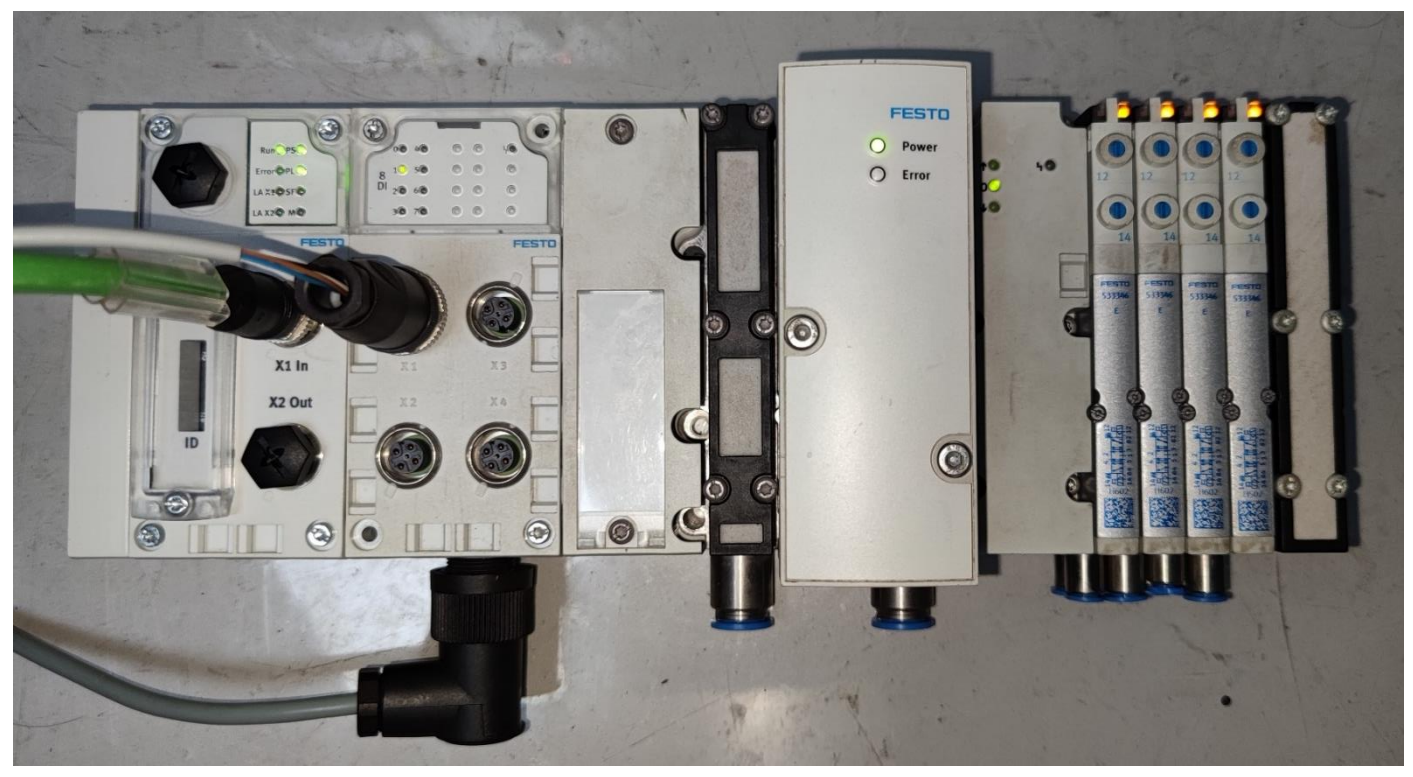

## 4.7 其它阀岛组态说明

此内容区分气动模块型号, 电气部分仍然是 CPX 系统

- VTSA-FB/MPAL系列根据 DIL 开关设置选择对应组态模块(默认是 DIL4,32DO),即无论实际有几位阀片,组态需 要按 32DO 来使用。
- MPA-FB 系列组态需要按照实际阀片底座型号及顺序。